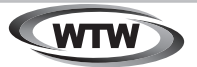

デジタルトレイルカメラ

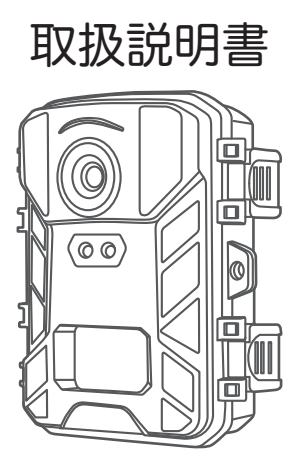

# WTW-TC39

塚本無線 サポートページ ※ 困ったときはこちらをご参照ください ▶

## 注意事項

#### はじめに

本製品をご購入いただきありがとうございます。 ご使用の前には本取扱説明書をよく理解した上でご利用ください。

#### コピライト

本取扱説明書は著作権保護対象となります。 文面または画像の複製は、製造者の書面による許可がある場合にの み許可されています。

#### 使用目的

これは、他の用途または記載された範囲を超えて使用することを意図し たものではありません。このデバイスは、商業または産業環境での使用 を目的としたものではありません。

製造業者は、発生した損害について一切責任を負いません 誤った使用、無能な修理、不正な改造、または未認可の交換部品の使 用に起因するものではありません。 オペレータだけが責任を負います。 装置が屋外撮影に配置されると、天気の急激な変化はエラー記録に つながる可能性があります。

#### 警告

これらの操作手順では、次の警告が適用されます。

#### 危険

この警告は、危険な状況を示しています。この状況を回避しなければ、 死亡または重大な身体的傷害につながる可能性があります。

#### 警告

この警告は、潜在的に危険な状況を示しています。 この状況を回避しないと、物理的損傷につながる可能性があります。

#### 注意

この警告は、財産への潜在的な損傷を示します。 この状況を回避しないと、財産が損害を受ける可能性があります。

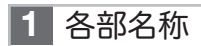

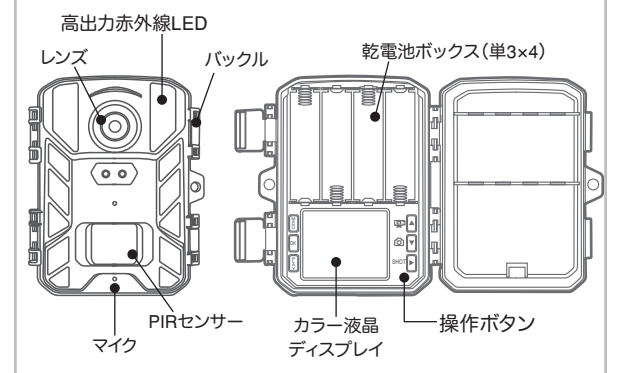

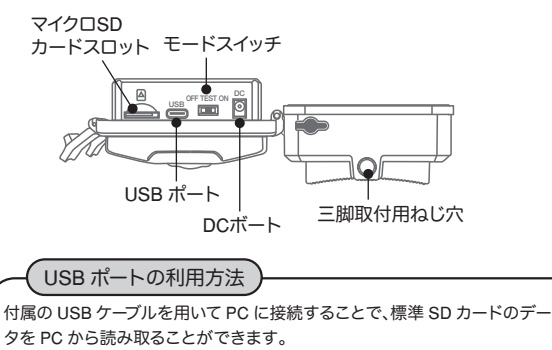

※USB ポートから電源を供給することはできませんのでご注意ください。

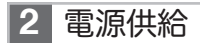

### 単三電池での供給

乾電池ボックスのカバーを開け、単三乾電池 4本を【④】極・【〇】極の表示にしたがって 正しい向きに入れてください。

電池を入れたあと、カバーを必ず閉めてくだ さい。

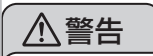

- ・単三乾電池は必ず正しい向きに入れてください。
- ・間違った向きに入れた場合、故障の原因となります。

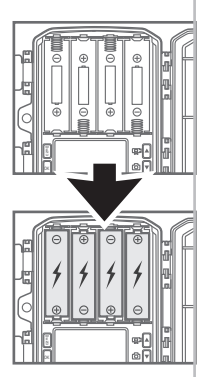

### 外部電源供給

このカメラは外部電源を接続することができます。別売のソーラーバッテリー パネル等を接続してご使用いただけます。適合するプラグサイズ・電源規格 は 3.5×1.35mm, DC 6V です。

外部電源を使用する際は、必ず乾電池も入れてご使用ください。 (電池を入れないと、内蔵時計がリセットされます)

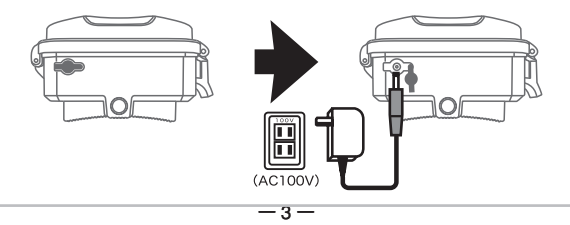

3 ストレージメディアを挿入

- ▶ カメラには内蔵メモリーがないため、マイクロ SD カード(別売) を差し込み、フォーマット(初期化)してご使用ください。
- このデバイスは、最大 128 GB(クラス 10)のカードに対応しています。
- ▶ 誤動作を避けるため、メモリーカードは湿気の多い場所に置かないでください。強い振動、埃、熱源、直射日光を避けてください
- スロットにアイコンで示されているようにメモリカードを挿入します。メモリカードをスロットに無理に押し込まないでください。 絶対に曲げたりねじったりしないでください
- カードを取り外すには、カードのはみ出した端を押して、カードが 少し飛び出してからカードを取り出します。
- カードをデバイスのスロットに挿入するには、カチッと所定の位置 に収まるまでスロットに押し込みます。

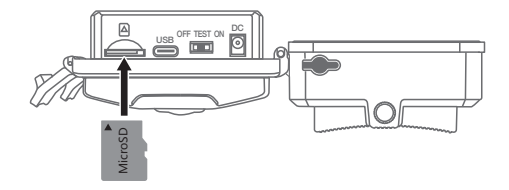

※注)最大 128GB のマイクロ SD カードに対応しています

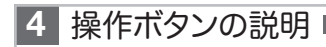

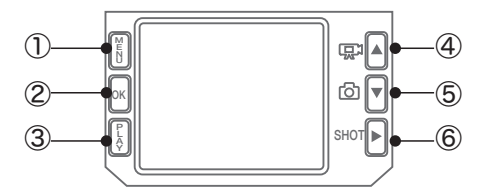

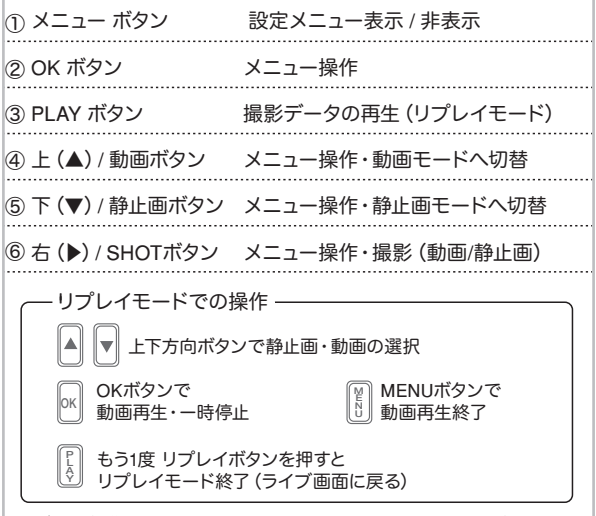

※注)この操作を行うには、スイッチを TEST の位置にする必要があります。 --5-

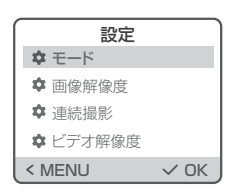

5 設定メニュー

| 項目                         | 選択肢                                                                               | 説明                                                 |
|----------------------------|-----------------------------------------------------------------------------------|----------------------------------------------------|
| ①モード                       | 画像/ビデオ/画像とビデオ                                                                     | 静止画撮影、動画撮影、静止画→動画撮影                                |
| ② 画像解像度                    | 50/36/24/20/16/12/8/5/3/1MP                                                       | 静止画撮影の解像度                                          |
| <ol> <li>③ 連続撮影</li> </ol> | 1/2/3/10 枚の連続撮影                                                                   | 静止画撮影時の連写枚数                                        |
| ④ ビデオ解像度                   | 3840×2160P/2688×1520P/<br>1920×1080P/1280×720P/<br>848×480P/720×480P/<br>640×480P | 動画撮影時の解像度                                          |
| ⑤ ビデオの長さ                   | 3~59秒、1~10分                                                                       | 動画撮影1回分の長さ                                         |
| ⑥ 音声録音                     | オン/オフ                                                                             | 動画撮影時の音声記録                                         |
| ⑦ トリガー遅延                   | 5~59秒、1~60分                                                                       | センサー検知の間隔 最大60分                                    |
| ⑧ 感度モーションセンサー              | 低/中/高                                                                             | 赤外線PIRセンサーの感度調整                                    |
| ⑨目標記録時間1                   | オン/オフ                                                                             | オンのとき、動作時間帯を設定できます                                 |
| ⑩ タイムラプス                   | オン/オフ                                                                             | オンのとき、撮影後に一定時間待機し<br>て繰り返し撮影<br>待機時間は3秒~23時間59分59秒 |
| (1) 言語                     | 言語を選択                                                                             | メニュー表示の言語設定                                        |
| ⑫ オーバーライト                  | オン/オフ                                                                             | メモリーカードが録画データでいっぱいに<br>なった時に古いデータから順次上書き           |
| (3) 時刻と日付                  | 時刻と日付設定<br>時刻をフォーマット<br>日付形式                                                      | 日付・時刻の設定<br>24時間/12時間表示<br>日月年 / 年月日 / 月日年         |
| ⑭ フォトスタンプ                  | 時刻と日付/日付/オフ                                                                       | 画像・映像内の日時表示設定                                      |
| ⑮ パスワード保護                  | オン/オフ                                                                             | オンのとき、4桁数字をパスワードに設定                                |
| 16 SDカードのフォーマット            | はい/いいえ                                                                            | マイクロSDカードの初期化(フォーマット)                              |
| ⑰ シリアルナンバー                 | オン/オフ                                                                             | オンの時、4桁数字をカメラ識別用の番<br>号として設定(画像・映像内に表示)            |
| 18 設定をリセット                 | はい/いいえ                                                                            | 全設定を初期化                                            |
| 19 バージョン                   |                                                                                   | バージョン情報の表示                                         |

## 6 取り扱いと操作

この章では、デバイスの取り扱いと操作に関する重要な情報をお知らせします。

● ON/TEST/OFF 切り替え設定

モードスイッチを OFF から TEST に動かし、カメラを起動して設定画 面を表示させます。

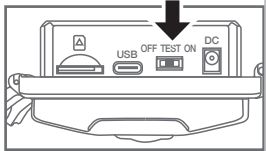

設定・再生ができます

その後モードスイッチを TEST から ON へ動かすと、LED が 15 秒間赤色 点滅したのち、カメラが動作開始します。

画面は消え、録画モードに移行します。

電源を接続した後、操作モード選択スイッチを【TEST】の位置に動かして、 コントロールパネルのボタンを使用して以下のページで説明する設定を 行います。

テストモードでは、赤外線ランプが off です。

- ◎ ビデオから写真モードに切り替えるには、下ボタンを押します。
- ◎ 上のボタンを押して、写真モードからビデオモードに切り替えます。
- MENU ボタンを押して設定メニューを開きます。 上/下ボタンを押して目的のメニュー項目を選択し、 OK ボタンで有効にします。設定を変更する場合は、 必ず【OK】で変更を確定してください。
- ①モード
  - 画像 :静止画像撮影
  - ビデオ : 動画撮影

画像とビデオ :静止画 → 動画撮影を選択できます。

② 画像解像度

静止画の記録解像度を、50MP ~ 1MP の範囲で選択できます。解像度が大きいほど、 画像は細かくなりますが、メモリカードが保存できる画像の最大数は少なくなります。 ③ 連続撮影

カメラが画像モードで起動されたときに連続して撮影する写真の枚数を選択します。 シングルショットモード【1 枚撮影】に加えて、【2 枚撮影】、【3 枚撮影】、【10 枚撮影】の いずれかを選択できます。

④ ビデオ解像度

解像度は 3840x2160P,1920×1080P,1280×720P,720×480P,848×480P, 640×480P,のいずれかを選択します。解像度が高いほどメモリ ーカードの 使用容量 が多くなります。

⑤ ビデオの長さ

動画撮影1回分の長さを選択できます。上下ボタンを使用して、録画が開始されたと きのビデオ録画の長さ(3~60秒または1~10分の間)を選択します。 録画時間が長いほどメモリーを消費します。 初期設定の長さは10秒です。

⑥ 音声録音 オンを選択すると録画中に録音できます。 ※本体では音声は再生されません。PC等で録画データを再生すると音声も再生されます。

⑦ トリガー遅延

上下ボタンを使用して、録画停止後に次にセンサーが検知する時間を選択します。 選択した間隔内では、カメラは静止画や録画(動画)を記録しません。 5 ~ 60 秒か 1 ~ 60 分の間で選択できます。

⑧ 感度モーションセンサー

赤外線人感センサーの感度調整ができます。ここではメインモーションセンサーの感 度を設定しますが、風が吹いているような環境では、【高感度】を選択してください。 【低感度】は暖かい周囲温度に適しています。 【 中感度】は標準周囲温度に適しています。 【高感度】】は寒い周囲温度に適しています。

⑨目標記録時間1

スケジュール録画が可能です。

動作時間を設定してスケジュールを有効にする場合は、【オン】を選択します。

表示される画面メニューでは、開始時間と終了時間を設定できます。

上/下ボタンを押して、開始時間を設定します。

次に、右ボタンを使用して次の項目に切り替えます。上 / 下ボタンを押して、開始時間 と終了時間を設定し、右ボタンを使用して次の項目に切り替えます。

カメラは、指定時間外の画像は記録しません。

OK ボタンで選択を確定してから、MENU ボタンを押してこのサブメニューを閉じます。 ★ 0 時をまたいで時間を設定することはできませんのでご注意下さい

#### ⑩ タイムラプス撮影

設定した間隔でカメラが自動的に写真を撮る機能です 植物の開花などを観察したい場合などに使利です。 [OK]ボタンで[ON]を確認したら、希望の時間間隔を設定します。 上/下ボタンを押して、希望の時間間隔の時間間を設定します。 次に、右ボタンを使用して次の項目[分]に切り替えます。上/下ボタンを押して、希望の時間間隔の分を設定します。 次に、右ボタンを使用して次の項目[秒]に切り替えます。上/下ボタンを押して、希望の時間間隔の秒数を設定します。 [OK]ボタンで選択を確定します。その後、MENU ボタンを押してこのサブメニューを 閉じます。

上記の設定時間間隔をあけて繰り返し撮影します。撮影間隔は3秒~23時間59分 59秒で設定可能です。

- ① 言語 言語からメニューの表示言語を選択できます。(デフォルト:日本語)
- 12 オーバーライト

オンのとき、マイクロ SD カードが録画データでいっぱいになったら、古いデータを順次上書きして録画を継続します。オフのときは、録画を停止します。

時刻と日付

時刻と日付設定 → 時刻・日付を調整できます。 時刻をフォーマット → 24 時間・12 時間表示を切り替えます。 日付形式 → 日/月/年、年/月/日、月/日/年から選択します。

19 フォトスタンプ

タイムスタンプ(日付時間表示)を写真・動画内に表示するかどうか選択できます。 スタンプを時間と日付もしくは、日付だけを選択できます。

15 パスワード保護

パスワードを使用して不正なアクセスからカメラを保護する場合は、【オン】を選択します。次の画面メニューでは、4桁の組み合わせを設定できます。

上/下ボタンを押して0~9の最初の桁を選択します。次に、右のボタンを使用して次の項目に切り替えます。上/下ボタンを押して、0~9の2番目の数字を選択します。 その作業を繰り返し3桁目4桁目を設定してください。

【OK】ボタンで選択を確定してから、MENUボタンを押してこのサブメニューを閉じます。 本製品を操作する前に TEST モードでカメラの電源を入れるたびに、設定された番号の組み合わせを入力する必要があります。

番号の組み合わせを忘れてしまった場合は、販売元に送り返してカメラのロックを解除し、工場出荷時のデフォルト設定にリセットします。

詳しくは、販売元へお問い合わせください。

⑯ SD カードのフォーマット

録画用のマイクロ SD カードは、使用開始するときにフォーマット(初期化)処理を おこなって下さい(カードの記録内容は全て消去されますのでご注意ください) 【はい】を選択して OK ボタンを押すとフォーマット処理を開始します。 カードのフォーマット中に【しばらくお待ちください】というメッセージが表示されます。

- ⑦ シリアルナンバー オンにすると、タイムスタンプ記録が有効のとき、 ここで設定した4桁の番号を写真・動画内に表示します。 複数台のカメラを運用するときに、カメラを区別することができます。
- (18) 設定をリセット(工場出荷時状態に戻す) 【はい)を選択し、【OK】ボタンを押すと、以前に設定されたすべてのカメラ設定が初期 化されます。
- (19) バージョン情報 カメラのバージョンを表示します。

#### ●通常動作

このカメラは、モーションセンサー(赤外線センサー)に反応して録画します。

- 操作モード選択スイッチを "ON" にします。
- 内蔵ディスプレイにカウントダウンが表示され、15秒後にカメラが独立して動作し、 スタンパイモードに入ります。
- 野生動物などが中央センサーゾーンの検出範囲に入ると、カメラは写真やビデオの撮 影を開始します(設定に応じて)。
- 野生動物がサイドモーションセンサーの検出範囲に入ると、モーションが検出され、 カメラが作動します。
- 野生動物がフロントモーションセンサーの前で動き続けると、カメラは写真やビデオ の撮影を続けます。
- 野生動物がサイドモーションセンサの検出範囲を離れると、カメラはスイッチを切っ てスタンパイモードに戻ります。

#### ● 夜間撮影

夜間には、カメラの正面にある赤外線 LED が必要な光量を確保し、広い角度で LED を発光させるため、3m から 10m の距離で撮影することができます。

#### 選択バーで【削除】を選択し、【OK】を押してすべての写真・動画を削除します。

この機能を使って、すべての録画をメモリカードから削除することができます。

#### スライドショーを有効

全てのファイルを削除

静止画と、動画の先頭画面を順次スライドショー表示します。

#### 書き込み禁止

個々のファイルやすべてのファイルを誤って削除しないように保護することができます。

- ◎ 現在選択されている録画を誤って削除しないようにするには、 【現在のファイルを書込保護】を選択します。
- ◎ 保存したすべての録画を誤って削除しないようにするには、 【全てのファイルを書込保護】を選択します。
- ◎ 現在選択されている録画の書き込み保護を解除するには、 【現在のファイルのロック解除】を選択します。
- ◎ 保存したすべての録画の書き込み保護を解除するには、 【全てのファイルのロック解除】を選択します。 再生モードから通常画面に戻すには 【PLAY】ボタンを押してください。

【MENU】ボタンを押すと、ビデオは停止します。 停止中に【MENU】ボタンを押すと、再牛モードの設定メニューが開きます。

設定

現在のファイルを削除

全てのファイルを削除

スライドショーを有効

書き込み禁止

MENU) 戻る

OK 選択

#### 現在のファイルを削除

メモリカードから個々の録画を削除することができま す。

この機能を呼び出した後、選択バーを【削除】に移動 し、【OK】を押して選択したファイルを削除します。

### ●録画した映像を画面に表示する(再生モード)

録画した映像を画面に表示するには、操作モード選択スイッチを【TEST】の位置にス ライドさせてください。 カメラのライブ画像が表示されます。 【REPLAY】ボタンを押すと、標準 SD カードに記録済みの写直・動画を再生します。 【ト/下】ボタンを使用して録画をスクロールし、次のファイルを表示することができます。 現在選択されている録画がビデオの場合は、【OK】ボタンを押してビデオを再生し、も う一度【OK】ボタンを押すとビデオが一時停止します。

## 7 注意

- ◎ 取り付け場所に電気配管、水道または加熱配管が設置されていないこと を確認してください。
- ◎ 付属のウォールプラグは、コンクリートまたは板に取り付ける場合にのみ 適しています。取り付けする前に、設置場所を慎重に決めてください。
- ◎ ウォールブラケットのドリル穴をマークします。 取り付け位置と穴の位置をマーキングする。
- 必要な穴を開けるために 6mm のドリルを使用し、プラグを差し込み、壁面と同じ高さの壁面プラグを差し込みます。
- ◎ 付属のネジを使用してウォールブラケットを壁面に固定します。
- ◎ 三脚ねじにカメラを取り付けます。
- ◎ カメラを希望の方向に回し、ロックナットで固定します。
- カメラの位置を動かすには、2本のピボットボルトを少し緩めて、カメラの位置を移動し、再び2本のピボットボルトを締めて固定します。

コンピュータに転送する

付属の USB ケーブルのミニ USB プラグをカメラの USB ポートに接続 し、USB プラグをコンピュータの USB 2.0 ポートに接続します。 デバイスが【大容量ストレージ】として認識されます。カメラがコン ピュータに接続され、SD / SDHC メモリカードの内容が新しいドライブ としてコンピュータに表示されます。

お手入れ

デバイスへの損傷

- ◎ 損傷を避けるため、掃除する際は液体や水分などが 本体内部に侵入しないように注意してください。
- 柔らかい、乾いた布で本体の表面を掃除してください。 頑固な汚れを取り除くには、市販の洗剤と水を使用してください。 本体内部に水が入らないようにしてください。
- 電源アダプターの接続ソケットを保護するゴムは、常に清潔に保ってください。

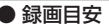

|       | 動画(MP4    | 1)             |
|-------|-----------|----------------|
| 角     | 解像度       | 録画時間<br>(32GB) |
| 4K    | 3840×2160 | 約30分           |
| 2.7K  | 2688×1520 | 約60分           |
| 1080P | 1920×1080 | 約120分          |
| 720P  | 1280×720  | 約210分          |
| VGA4  | 848×480   | 約230分          |
| D1    | 720×480   | 約280分          |
| VGA   | 640×480   | 約370分          |

| 静止画  | (JPEG)         |
|------|----------------|
| 解像度  | 撮影枚数<br>(32GB) |
| 50MP | 約2000枚         |
| 36MP | 約3000枚         |
| 24MP | 約4000枚         |
| 20MP | 約5000枚         |
| 16MP | 約6400枚         |
| 12MP | 約8500枚         |
| 8MP  | 約12500枚        |
| 5MP  | 約20000枚        |
| 3MP  | 約30000枚        |
| 1MP  | 約80000枚        |

# **8** 同梱物

1)カメラ ×1
 2)取扱説明書 ×1
 3)取付用ストラップ ×1
 4)USB ケーブル ×1

| 5)取付基台  | ×1 |
|---------|----|
| 5) 取何基台 | X. |

- 6)取付ビスセット ×1
- 7)電源アダプター ×1

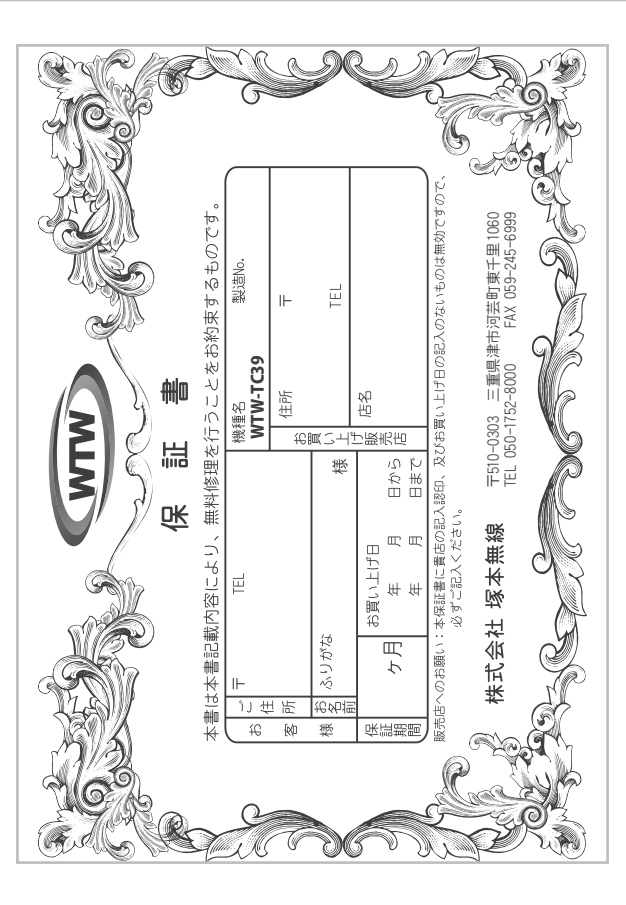

| 暑 氘 畦                                  | 哟         | Ł                | 理       | 修                    | 淣                                          | 栄                                        | 障                               | 故                    | 実施年月日                                                                                                    | 〔証劉          |
|----------------------------------------|-----------|------------------|---------|----------------------|--------------------------------------------|------------------------------------------|---------------------------------|----------------------|----------------------------------------------------------------------------------------------------|--------------|
|                                        |           |                  | 3       |                      |                                            |                                          | ÷ ک                             | がたび こく               | い<br>の<br>の<br>の<br>の<br>の<br>し<br>同<br>の<br>の<br>に<br>り<br>の<br>の<br>の<br>の<br>の<br>の<br>の<br>の<br>の<br>の<br>の<br>の<br>の<br>の<br>の<br>の | いない          |
| 「手」ては必良                                | 「小の世品」「開」 | が<br>明<br>二<br>一 | ) # 라 차 | 〒 し                  | 岩田などを沿                                     | Japan.                                   | = -<br>+ -<br>+                 | is valid or<br>藤猫のエデ | is warranty<br>生たしに当                                                                                                    | ¥4<br>م      |
|                                        |           |                  | - 下さい。  | 、切に保管して              | とないようメロウト                                  | でい総て                                     | 4<br>で<br>い<br>い<br>お           | 発行致しませ               | 保証書は再の保証書は                                                                                                    | 54<br>· ·    |
| 下さい。 やむを                               | 添えてご持参日   | 保証書を             | ・ビス係へ   | ミたは弊社サー              | げの販売店ま<br>下さい。                             | 買ごしてしてしてしてしてしてしてしてしてしてしてしてしてしてしてしてしてしてして | よき、後日本                          | たる場合に                | 埋を依頼さず郵送され                                                                                                    | 3<br>·<br>御嬴 |
| 1                                      |           | ·<br>場<br>中<br>。 | 作しない    | よい日時に夢               | #場所などに                                     | 声・設合                                     | 電波障る                            | 取付不備・1               | 他の要因・                                                                                                    | , E          |
|                                        |           |                  |         | 0                    | - 類するもの                                    | 「素品に                                     | プレイション                          | 9<br>- ・<br>ケー J     | アリンジスタ                                                                                                    | ¥ (          |
|                                        |           |                  |         | (場。                  | の故障及び損                                     | でで、「「「」」で、「」」で、「」」で、「」」で、「」」で、「」」で、「」」で  | 世界たっ                            | 以外にい使用               | 本米の日内                                                                                                    | 22           |
|                                        |           |                  |         |                      |                                            |                                          | 8                               | 外の機器等                | が本製品以                                                                                                    |              |
| - は故障の原因                               | いた故障、また   | によじ住             | トにたい    | いな障及びそれ              | ・改造による                                     | 。<br>[<br>]<br>[<br>]                    | 調査                              | 調り、不当                | ご使用上の                                                                                                    | Ð            |
| 11 11 11 11 11 11 11 11 11 11 11 11 11 | 歯なデニチをせ   | の毎田野             | まだは預復   | 寺による政庫:<br>弥乃7,『異堂庫』 | 「第四十三十三十二十二十二十二十二十二十二十二十二十二十二十二十二十二十二十二十二十 | フォ浦へ                                     | heren frei<br>「「「」<br>「「」<br>「」 | 凌雪・水事・               | そ彡• 宇順•                                                                                                    | 02           |
|                                        | わないもの。    | 名の表示の            | び販売店    | れたもの、及               | を書き扱えら                                     | -<br>小<br>回                              |                                 | 所定事項の                | 本保証書の                                                                                                    | 0            |
|                                        |           |                  |         |                      |                                            |                                          | - 猫心。                           | い提示がな(               | 本保証書の                                                                                                    | Ê            |
|                                        |           |                  | 0       | 理となります               | 合には有償修                                     | うな場合                                     | オのよ                             | まいつき                 | 証期間内に                                                                                                    | 2<br>·<br>东  |
| て頂きます。                                 | 中に々酤参賞進   | 証期限内剣            | には、保    | -故障した場合              | <b>刊状態で万</b> 一                             | おな(使)                                    | った正に                            | の注意に従                | 扱説明書等                                                                                                    | 一.<br>罗      |
|                                        |           |                  |         | 6                    | 合わせてるい                                     | 신립요                                      | 弊在に                             | 売店または                | う良い上け服                                                                                                    | 다<br>되<br>고  |
| いてご不明の場                                | 家理などについ   | 経過後の1            | 保証期間    | 5 りませんのて             | るものではあ                                     | 調査の                                      | 補助に                             | の法律上の                | いてお客様                                                                                                    | 事にの          |
| 、イニーの仰話                                | アオー・ナポー   | 4 × + 0          | すだがす    | ミンイ曲線修理              | オートキラサ                                     | 間                                        | -<br>*<br>語                     | オートの                 | 小但証金は                                                                                                    | 1            |
|                                        |           |                  |         |                      |                                            |                                          |                                 | μı                   | 証規2                                                                                                    | 籴            |